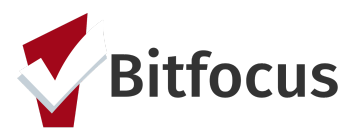

# **ONE System Family CE Shelter Placement Process**

This document will outline the process to get a family onto the individual shelter room placement list, getting them verified as unsheltered, reviewing the placement list, connecting the family to congregate shelter, and the process for referring the highest priority family to an individual shelter room.

#### Complete the Shelter (Individual Room) Placement Criteria Assessment

**Step 1:** Click the program level "Assessment" tab. *Note: You must be in the client's Coordinated Entry program enrollment screen to see this assessment tab.* 

- Families interested or in need of shelter should complete a 'Shelter (Individual Room) Placement Criteria'
- Prior to completing the "Shelter Placement Criteria" check the client's History or Assessments tab to see if they already have one completed.
  - A new 'Shelter Placement Criteria' should only be created if they have already gone through the shelter placement process and they are starting it over again.
- If they already have a 'Shelter Placement Criteria', that existing criteria can be referred to the Emergency Shelter CQ.

| PROFILE HISTORY SERVICES PROGRAMS                                              | ESSMENTS NOTES | FILES | CONTACT | LOCATION | REFERRALS |            |          |            |
|--------------------------------------------------------------------------------|----------------|-------|---------|----------|-----------|------------|----------|------------|
| PROGRAM HISTORY                                                                |                |       |         |          |           |            |          |            |
| Program Name                                                                   |                |       |         |          |           | Start Date | End Date | Туре       |
| Central City Access Point<br>[TRAINING] San Francisco Family Coordinated Entry | Agency         |       |         |          |           | 11/11/2019 | Active   | Individual |

Step 2: Click "Start" next to the 'Shelter (Individual Room) Placement Criteria'

| PROGRAM: BAYVIEW ACCESS POINT                                     |                       |
|-------------------------------------------------------------------|-----------------------|
| Enrollment History Provide Services Assessments Notes Files Forms | × Exit                |
| Assessments                                                       | LINK FROM ASSESSMENTS |
| Family Housing Prioritization Assessment                          | START                 |
| Family Housing Problem-Solving Assessment                         | START                 |
| Shelter (Individual Room) Placement Criteria                      | START                 |
| Assessment History                                                |                       |
| There are no results to display                                   |                       |

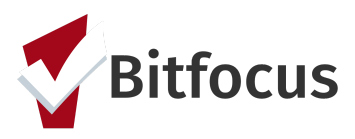

Step 3: Begin filling out the 'Shelter Placement Criteria'

Note: If the family is currently residing in an unsheltered location, they will need to be verified as unsheltered to be eligible for placement at Hamilton Family Congregate Beds. To get them on a list to be verified, activate the "Does this family need to be verified unsheltered?" toggle in their 'Shelter Placement Criteria'.

| Date                                                                                  | 09/02/2020 | 25 |
|---------------------------------------------------------------------------------------|------------|----|
| Does this family need to be verified unsheltered?                                     |            |    |
| Has this family been verified unsheltered by<br>SFHOT or Access Point Outreach Teams? |            |    |
| Has this unsheltered family visited or engaged the Access Point?                      |            |    |

**Step 4:** Complete the 'Shelter Placement Criteria' indicating how many clients in the Household are in need of shelter. Once complete, select "Save" at the bottom of the assessment.

| Family Status                                                                           | Adult with physical and legal custody of minor child(ren) |   |  |  |  |  |
|-----------------------------------------------------------------------------------------|-----------------------------------------------------------|---|--|--|--|--|
| How many people do you have in your<br>immediate family that are in need of<br>housing? | 2                                                         | à |  |  |  |  |
| How many of those individuals are under the age of 18?                                  | 1                                                         |   |  |  |  |  |
| Head of household age?                                                                  | 24                                                        |   |  |  |  |  |
| Family member #2's age?                                                                 | 3                                                         |   |  |  |  |  |
| Are you pregnant or is any household<br>member pregnant?                                | No                                                        |   |  |  |  |  |

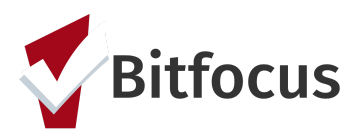

**Step 4:** Once the family has been verified as unsheltered, the 'Shelter Placement Criteria', should be referred to the Family Shelter and TH queues at the same time. Families do not need to have Housing Referral Status to be referred to the TH or shelter queues.

|                                    | Send to Queues     | Family Shelter Community Queue                           |
|------------------------------------|--------------------|----------------------------------------------------------|
|                                    | Referred Program   | Community Queue                                          |
| PROGRAM ELIGIBILITY DETERMINATION  | Referred to Agency | Community Queue                                          |
|                                    | Referring Agency   | [TRAINING] San Francisco Family Coordinated Entry Agency |
|                                    | Private            | ()#                                                      |
| Family Shelter Community Queue     | BI                 |                                                          |
| Family Transitional Housing Queue  |                    | Referral Note                                            |
| REFER DIRECTLY TO COMMUNITY QUEUES |                    |                                                          |
|                                    |                    | SEND REFERRAL CANCEL                                     |

**Step 5:** If a family already has a completed 'Shelter Placement Criteria', it can be referred to the Family Shelter and TH CQs by selecting "Eligibility" next to the most recent 'Shelter Placement Criteria' assessment on the client's Assessment tab.

| ASSESSMENT HISTORY                                                                                                    |            |         |             |
|----------------------------------------------------------------------------------------------------|------------|---------|-------------|
| Assessment Name                                                                                                    | Completed  | Details |             |
| Demo version of Shelter (Individual Room) Placement Criteria<br>[TRAINING] San Francisco Family Coordinated Entry Agency () | 09/02/2020 |         | ELIGIBILITY |

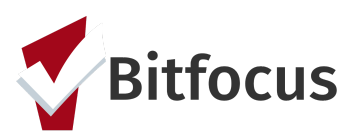

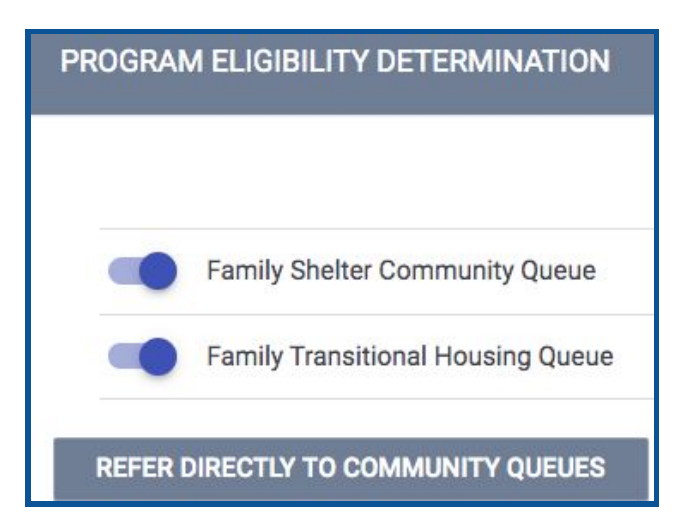

## Entering the Family's Location and Contact Information

Entering the family's location will assist outreach teams in finding the family to verify that they are unsheltered. Adding current contact information will also aid in the location efforts.

**Step 1:** Click the "Location" tab. Complete the necessary fields. *Note: location Name, Address (line1), and City are required fields.* 

| PROFILE | HISTORY SE        | RVICES     | PROGRAMS         | ASSESSMENTS          | NOTES | FILES | LOCATION | -  |   |
|---------|-------------------|------------|------------------|----------------------|-------|-------|----------|----|---|
| A Char  | nges have not bee | n saved. F | Please correct y | our entry and try ag | ain.  |       |          |    |   |
| CLIEN   | T LOCATION        |            |                  |                      |       |       |          |    |   |
|         |                   |            |                  |                      |       |       |          |    |   |
|         | Address Type      |            | Home             |                      |       |       |          | ~  |   |
|         | Name              |            |                  |                      |       |       |          | 83 | ← |
|         | Address (line 1)  |            |                  |                      |       |       |          |    | ← |
|         | Address (line 2)  |            |                  |                      |       |       |          |    |   |
|         | City              |            |                  |                      |       |       |          |    | ← |
|         | State             |            | CA - California  | a                    |       |       |          | ~  |   |

**Step 2:** Switch to the "Contact" tab and enter the family's current contact information.

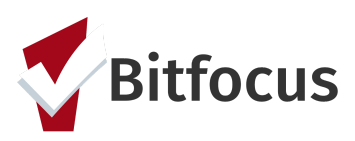

| PROFILE | HISTORY     | SERVICES | PROGRAMS | ASSESSMENTS | NOTES     | FILES | CONTACT | LOCATION |   |
|---------|-------------|----------|----------|-------------|-----------|-------|---------|----------|---|
| ADD C   | ONTACT      |          |          |             |           |       |         |          |   |
|         | Contact Typ | e        | Client   |             |           |       |         |          | ~ |
|         | Email       |          |          |             |           |       |         |          | _ |
|         | Phone (#1)  |          | XXX->    | xx-xxxx     |           |       |         |          | _ |
|         | Phone (#2)  |          | XXX->    | xx-xxxx     |           |       |         |          |   |
|         | Active Cont | act      |          |             |           |       |         |          |   |
|         | Private     |          |          |             |           |       |         |          |   |
|         | Contact Dat | e        |          |             | 1m1<br>25 |       |         |          |   |

**Step 3:** The family's location will now show on the "Families Who Need to Be Verified Unsheltered for Individual Shelter Room Placement" dashboard. The AP Mobile Outreach Teams will be responsible for verifying that a family is unsheltered. Their contact and location info can be identified by selecting the client on the Map or by using the tables on the bottom of the dashboard.

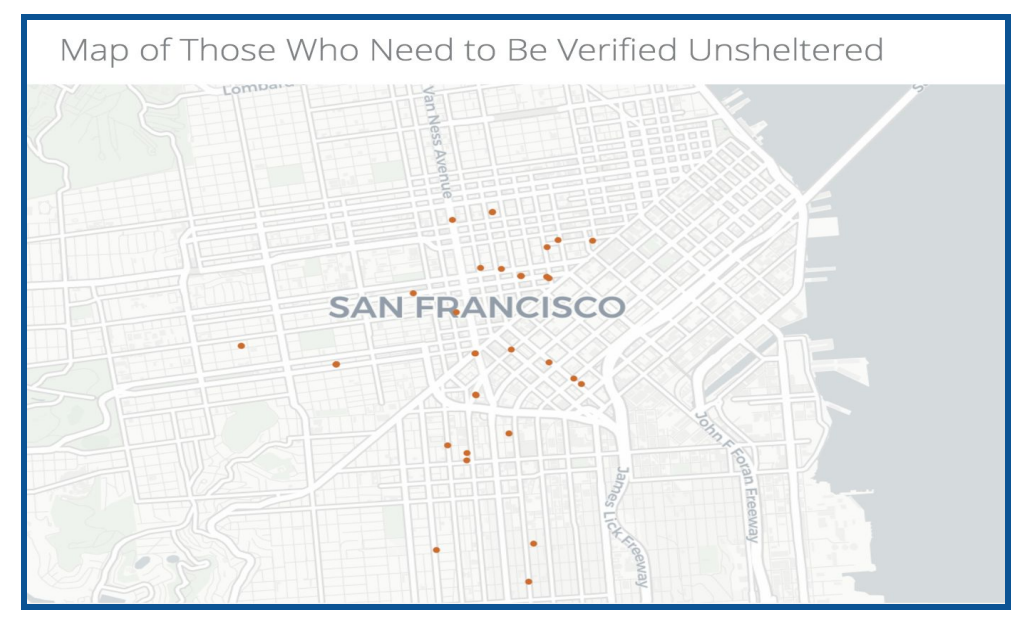

**Step 4:** Once the outreach team locates the family, they will indicate the family is unsheltered using the 'verified unsheltered toggle' in the 'Shelter Placement Criteria'. Click on the Head of Household's "Assessment" tab.

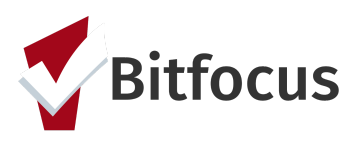

| PROFILE HISTORY | SERVICES | PROGRAMS | ASSESSMENTS | NOTES | FILES | CONTACT | LOCATION |
|-----------------|----------|----------|-------------|-------|-------|---------|----------|
| ASSESSMENTS     |          |          |             |       |       |         |          |

**Step 5:** Scroll down to "Assessment History". Click the edit button to the right of the 'Shelter (Individual Room) Placement Criteria' assessment.

| Jane Test                                                                                                | <u></u>         | -               |          |       |
|----------------------------------------------------------------------------------------------------|-----------------|-----------------|----------|-------|
| PROFILE HISTORY SERVICES PROGR                                                                           | AMS ASSESSME    | NOTES FILES     | LOCATION |       |
| ASSESSMENTS                                                                                              |                 |                 |          |       |
| Family Eligibility Assessment                                                                            |                 |                 |          | START |
| Family Housing Prioritization Ass                                                                        | essment         |                 |          | START |
| Family Housing Problem-Solving                                                                           | Assessment      |                 |          | START |
| Shelter (Individual Room) Placen                                                                         | ent Criteria    |                 |          | START |
| ASSESSMENT HISTORY                                                                                       |                 |                 |          |       |
| Assessment Name                                                                                          | Completed       | Details         |          |       |
| 2<br>Shelter (Individual Room)<br>Placement Criteria<br>San Francisco Family<br>Coordinated Entry Agency | 02/07/2019      |                 |          | ē     |
| Family Eligibility<br>Assessment<br>San Francisco Family<br>Coordinated Entry Agency                     | 01/08/2019      |                 |          |       |
| Family Housing<br>Prioritization Assessmen<br>San Francisco Family<br>Coordinated Entry Agency           | t<br>01/08/2019 | Fam Priority: 9 |          | Ð     |

**Step 6:** Toggle on the "Has this family been verified unsheltered by SFHOT or Access Point Outreach Teams" and enter the date the family was verified unsheltered.

Step 7: Toggle off the "Does this family need to be verified unsheltered".

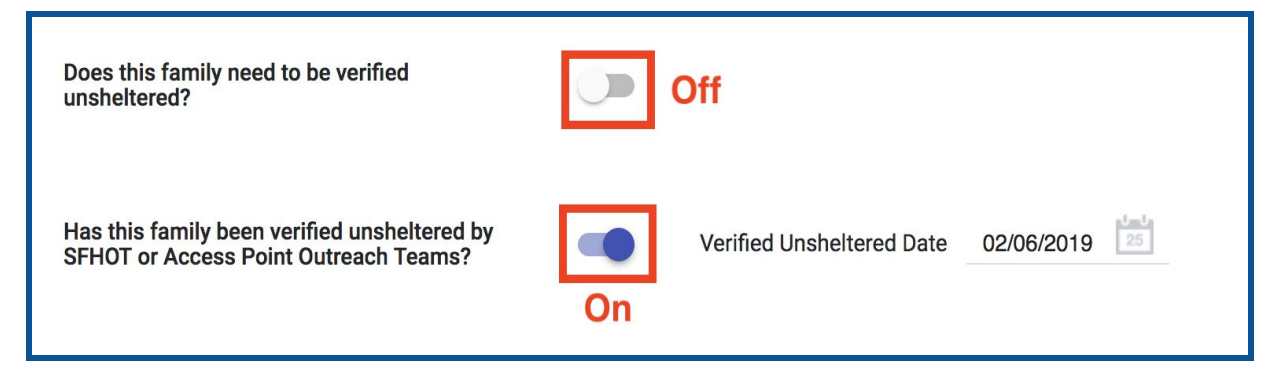

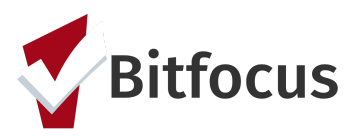

## Viewing the Individual Shelter Room Placement List

Step 1: Navigate to the "Referrals" tab.

|                | © SEARCH ≡ CASELOAD 🛃 REFERRALS |
|----------------|---------------------------------|
| ADD CLIENT (+) | Your recent client searches:    |
| SEARCH         |                                 |

**Step 2:** Click the "Dashboard" tab and a list of the available dashboards will load on the right.

| REFERRALS |         |                 |          |           |        |      |              |            |
|-----------|---------|-----------------|----------|-----------|--------|------|--------------|------------|
| Dashboard | Pending | Community Queue | Analysis | Completed | Denied | Sent | Availability | Open Units |

**Step 3:** Select the "\*SF Family Individual Shelter Placement Criteria Dashboard\*" which is located near the bottom of the list and it will load on that page.

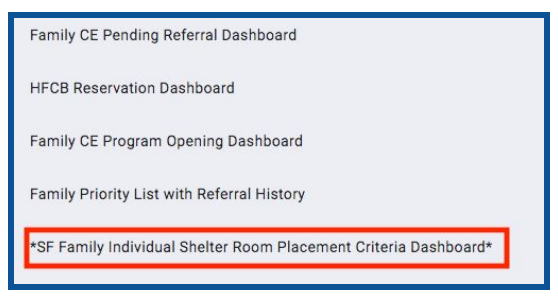

**Step 4:** View the "Individual Shelter Room Placement List" and scroll to the right to view the green columns. The family with the greatest amount of time in the "Calculated Length of Time in Shelter or Verified Unsheltered" column is the next in line for an Individual Room Shelter.

|             |                          |                                                      |                                                                                    | Ind                                      | ividual R                       | oom Shelter                                                                                   | Placement                                                          | List (V4)                                              |                       |                              |                                    | >                             | 0                                                        |
|-------------|--------------------------|------------------------------------------------------|------------------------------------------------------------------------------------|------------------------------------------|---------------------------------|-----------------------------------------------------------------------------------------------|--------------------------------------------------------------------|--------------------------------------------------------|-----------------------|------------------------------|------------------------------------|-------------------------------|----------------------------------------------------------|
| HoH<br>Name | HoH Unique<br>Identifier | Shelter<br>Placement<br>Criteria<br>Creation<br>Date | Assessment Date<br>within Shelter<br>Criteria (Keeps<br>Family Active on<br>List): | Verified<br>Unsheltered<br>(Yes /<br>No) | Verified<br>Unsheltered<br>Date | How many people<br>do you have in<br>your immediate<br>family that are in<br>need of shelter? | How many of<br>those<br>individuals are<br>under the age<br>of 18? | Are you or<br>another<br>family<br>member<br>pregnant? | When is the due date? | Head of<br>household<br>age? | Family<br>Members #2-<br>#10's Age | Denial of<br>Service<br>Count | Total Time in<br>Shelter or<br>Verified<br>Unsheltered ∨ |
|             |                          | 2020-08-17                                           | 2020-08-17                                                                         | Yes                                      | 2020-08-17                      | 3                                                                                             | 2                                                                  | No                                                     | Ø                     | 40                           | 12,8,                              | 0                             | 554.6                                                    |
|             |                          | 2020-06-26                                           | 2020-06-26                                                                         | No                                       | ø                               | 2                                                                                             | 1                                                                  | No                                                     | ø                     | 32                           | 0                                  | 0                             | 55.0                                                     |
|             |                          | 2020-08-17                                           | 2020-08-17                                                                         | Yes                                      | 2020-06-05                      | 3                                                                                             | 1                                                                  | No                                                     | ø                     | 21                           | 22,5,,,,,,                         | 0                             | 31.0                                                     |
|             |                          | 2020-09-14                                           | 2020-06-25                                                                         | No                                       | Ø                               | 2                                                                                             | 1                                                                  | No                                                     | Ø                     | 28                           | 1                                  | 0                             | 14.2                                                     |
|             |                          | 2020-09-15                                           | 2020-09-15                                                                         | No                                       | Ø                               | 3                                                                                             | 2                                                                  | Yes                                                    | 2021-01-27            | 26                           | 3,6,,,,,,                          | 0                             | 13.0                                                     |

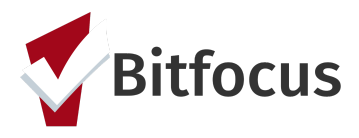

## **Scheduling Intake Appointments**

In order for a family to qualify for Hamilton Family Congregate Beds (HFCB), they first need to be verified as unsheltered in their most recent 'Shelter Placement Criteria'.

**Step 1:** Verified Unsheltered Families eligible for HFCB can be located on the "HFCB Reservation Dashboard". Families who have been verified as unsheltered the longest will be at the top of the list and should be prioritized for placement at HFCB.

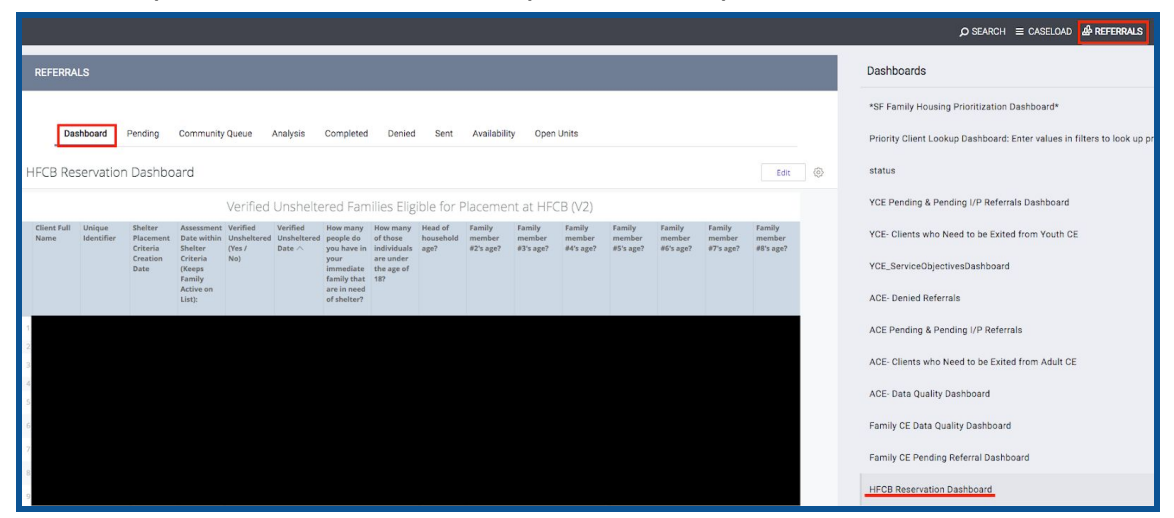

**Step 2:** Before reserving beds for a family at HFCB, you will need to verify that they have not been "Denied Service" by that agency. On the 'Verified Unsheltered list', check to see if the head of household has a 'Denial of Service' in the first orange column on the right of the table. If they do have a denial of service, scroll down to the 'Active Denial of Service Summary Look', find the client, and make sure that their denial was not at Hamilton Families. If it was, they cannot stay at HFCB.

| Days Sind<br>Taking<br>Shelter<br>Criteria | ce De<br>Sei<br>Co   | nial of<br>rvice<br>unt   |                                       | Active De                     | nial of Service S      | jummary         |                            |                             |                          |                       |     |
|--------------------------------------------|----------------------|---------------------------|---------------------------------------|-------------------------------|------------------------|-----------------|----------------------------|-----------------------------|--------------------------|-----------------------|-----|
| Client Name                                | Unique<br>Identifier | Agency Denying<br>Service | Denial of Service Reason              | DoS Hearing Requested<br>Date | DoS Hearing<br>Outcome | DoS Arbitration | DoS Arbitration<br>Outcome | DoS Count at this<br>Agency | Latest DoS Start<br>Date | Latest DoS Expiration |     |
| 1                                          |                      | Catholic Charities CYO    | No DoS Recorded                       | 0                             | 0                      | e               |                            | 0                           | 0                        | ø                     | ø   |
| 2                                          |                      | Hamilton Families         | No DoS Recorded                       | 2020-06-11                    | 0                      | e               |                            | 0                           | 0                        | ø                     | 0   |
| 3                                          |                      | Catholic Charities CYO    | No DoS Recorded                       | 0                             | 0                      | e               |                            | ø                           | 0                        | ø                     | ø   |
| 4                                          |                      | Catholic Charities CYO    | No DoS Recorded                       | 0                             | 0                      | e               |                            | ø                           | 0                        | ø                     | ø   |
| 5                                          |                      | Hamilton Families         | No DoS Recorded                       | 2020-06-11                    | Ø                      | e               |                            | 0                           | 0                        | ø                     | 0   |
| 6                                          |                      | Compass Family Services   | Mulitple Denial of Service<br>Reasons | Ø                             | 0                      | e               |                            | ø                           | 1                        | ø                     | 0   |
| 7                                          |                      | Catholic Charities CYO    | No DoS Recorded                       | 0                             | Ø                      | e               |                            | 0                           | 0                        | ø                     | ø   |
| 0                                          |                      | Hamilton Families         | No DoS Recorded                       | 2020.06.11                    |                        |                 |                            |                             | 0                        |                       | 100 |

**Step 3:** If the prioritized family does not have a denial of service, the APs need to review the current bed openings at Hamilton Family Congregate Bed (HFCB) in the attendance tool and find the next opening available that fits the family's size and age demographics. To do this:

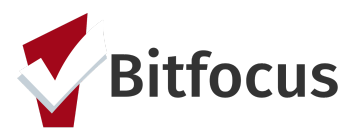

- Switch to the "Hamilton Families" agency in ONE by clicking the drop down arrow underneath your name and selecting the correct agency.
- Click the "Launchpad" icon and then click "Attendance".

|                    |            |        | 2 —     | <b>-&gt;</b> 📖 | Sara Hoffman,<br>Hamilton Families V |
|--------------------|------------|--------|---------|----------------|--------------------------------------|
| SITES STAFF SHARIN |            |        |         |                | incies $\rho$ search $\equiv$ caselo |
|                    | ŝ          | [=]    | Ξ       | [ <del>]</del> | 1<br>cy Notification Contacts        |
|                    | SETUP      | MANAGE | REPORTS | CALENDAR       |                                      |
| 3                  |            | MERGE  |         |                | tch to email based contacts Settings |
|                    | ATTENDANCE | MERCE  |         |                | stantine@hamiltonfamilies.org        |
|                    |            |        |         |                |                                      |

**Step 4:** Click "Reservation" for the "[Hamilton Family Emergency Center] Bed Night Service".

| ΑΤΤΙ | ENDANCE                                                                           |                     |
|------|-----------------------------------------------------------------------------------|---------------------|
|      | Service Name                                                                      | Category            |
|      | Bed Night Services- ES: Bed Night Services- ES                                    | Housing             |
|      | Bed Night Services- ES: Bed Night Services- ES                                    | Housing             |
|      | [Hamilton Families] Bed Night Services- ES: Bed Night Services- ES                | Housing             |
| 1    | [Hamilton Family Emergency Center] Bed Night Services- ES: Bed Night Services- ES | Housing RESERVATION |
| 4    | 4 Services                                                                        |                     |

**Step 5:** When in the Reservation/Attendance tool, you will see various colored boxes. Each color indicates the following status:

- Blue indicates a reserved bed,
- Orange indicates a reserved bed where the person was marked "Present" for that particular day
- Red indicates a reserved bed where the person was marked as a "No Show"
- White indicates an unreserved bed.

Note: Children must be six years of age to sleep alone in a top bunk and must be under the age of five to sleep in a bottom bunk with their parents. Ten cribs are available to be reserved at the bottom of the attendance page.

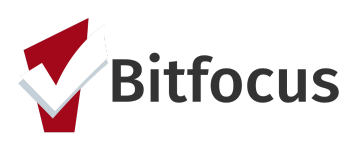

| Monday, May                                                              | 7th, 2018                  |                     |                            |            |            | Date 05/07/2018 | Slot:<br>Check-in Date: | 4 - 4 (Bottom)<br>May 7, 2018 |
|--------------------------------------------------------------------------|----------------------------|---------------------|----------------------------|------------|------------|-----------------|-------------------------|-------------------------------|
| Room 401(Beds                                                            | 1-4): Children m           | ust be at least 6yr | s old to sleep in top bunk |            |            |                 | Days to Reserve:        | 60 ~                          |
| 1 (Top)                                                                  | 2 (Bottom)                 | 3 (Top)             | 4 (Battom)                 |            |            |                 | Client                  |                               |
| Grape Vine                                                               | Andrew Roarty              | Annabel Test        | 4                          |            |            |                 |                         | SEARCH FOR CLIENT             |
|                                                                          | Slot                       | Client              |                            | Last 4 SSN | Date       |                 | CALENDAR VIEW           |                               |
| 1                                                                        | 1 (Top)                    | Grape Vine          |                            | 4623       | 04/07/1978 | PRESENT         |                         |                               |
| 2                                                                        | 2 (Bottom)                 | Andrew Roarty       |                            | 9272       | 08/24/1974 | RESERVED        |                         |                               |
| 3                                                                        | 3 (Top)                    | Annabel Test        |                            | 0000       | 10/14/1927 | NO SHOW         |                         |                               |
| Child will sleep w<br>2 (Bottom)<br>Atticus Finch<br>No Active Enclinent | vith adult Room 4 (Bottom) | 401 (Beds 1-4)      |                            |            |            |                 |                         |                               |
|                                                                          | Slot                       | Client              |                            | Last 4 SSN | Date       |                 |                         |                               |
| 5                                                                        | 2 (Bottom)                 | Atticus Finch       |                            | 5643       | 01/01/1945 | PRESENT         |                         |                               |

**Step 6:** Select the client you want to reserve a placement for then click "Preview reservation".

| Slot:            | 4 - 4 (Bottom)     |
|------------------|--------------------|
| Check-in Date:   | May 7, 2018        |
| Days to Reserve: | 60 ~               |
| Client:          | Johnny Test Test 1 |
|                  | CHANG              |
|                  |                    |

**Step 7:** Scroll to the bottom page and click "Confirm". *Note: APs should reserve the bed for five days and HFCB will update the reservation to the 60 day when they complete the client's intake.* 

| Jul 3, 2018 | 4 (Bottom) 🗸 | Ì           |
|-------------|--------------|-------------|
| Jul 4, 2018 | 4 (Bottom) 🗸 | m           |
| Jul 5, 2018 | 4 (Bottom) 🗸 | Ì           |
|             |              | <br>CONFIRM |

**Step 8:** Once a bed has been reserved, the APs will need to schedule an intake appointment for the family with HFCB. The intake appointment must occur prior to their bed reservation and must be scheduled at least 2 hours before the intake appointment time. APs can only schedule three intake appointments with Hamilton Families a day at the following set times:

- 10:00 AM
- 2:00 PM
- 5:00 PM

The first step in scheduling an appointment is to review the "Daily Count of Appointments Scheduled with HFCB by viewing the Appointment Time" Look (Below the

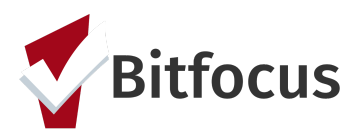

'Verified Unsheltered' Look on the "HFCB Reservation Dashboard") to see when the next available intake appointment is.

|                           | Daily Count c                   | of Appointments Scheduled with HI | FCB by Appointment Time         | just now                        |
|---------------------------|---------------------------------|-----------------------------------|---------------------------------|---------------------------------|
| Appointment Time: >       | Appointment with HFCB at 10 AM  | Appointment with HFCB at 2 PM     | Appointment with HFCB at 5 PM   | Total                           |
| Appointment Date $\wedge$ | Count of Scheduled Appointments | Count of Scheduled Appointments   | Count of Scheduled Appointments | Count of Scheduled Appointments |
| 2018-05-06                | 0                               | Ø                                 | ø                               | 0                               |
| 2018-05-07                | 1                               | Ø                                 |                                 | 1                               |
| 2018-05-08                | 0                               | 1                                 | ø                               | 1                               |
| 2018-05-11                | 0                               | Ø                                 | 1                               | 1                               |
|                           |                                 |                                   |                                 |                                 |

HFCB receives emails everyday at 8 AM, 12 PM, and 3 PM communicating what upcoming intake appointments have been scheduled. This is why it is a necessity that the intake appointments are scheduled at least 2 hrs before the appointment time.

**Step 9:** Once an open intake appointment time slot has been identified, click the "Services" tab in the client's file to schedule the appointment.

**Step 10:** Click "Schedule Appointment With Hamilton Family Congregate Beds (HFCB)" service, select the appropriate time, and set the date of the appointment. Click "Submit".

| PROFILE | HISTORY       | SERVICE     | S PROGRAMS        | ASSESSMENTS        | NOTES FILES | LOCATION   |           |                 |
|---------|---------------|-------------|-------------------|--------------------|-------------|------------|-----------|-----------------|
| Sch     | edule Appoint | ment With I | Hamilton Family C | ongregate Beds (HI | FCB)        |            |           | Case Management |
|         | Appointmen    | nt with HFC | B at 10 AM        |                    |             |            |           | ^               |
|         | Start Dat     | e:          | 05/07/2018        | 1 <u>1</u><br>25   | End Date:   | 05/07/2018 | 1-1<br>25 |                 |
|         | Include g     | roup meml   | pers:             |                    |             |            |           |                 |
|         |               | Newclient   | Fest              |                    |             |            |           |                 |
|         |               | Brian Test  |                   |                    |             |            |           |                 |
|         | Service N     | lote        |                   |                    |             |            |           |                 |
|         | B             | I           | :=                |                    |             |            |           | _               |
|         |               |             |                   |                    |             |            |           | <br>SUBMIT      |

**Step 11:** That appointment will be reflected in the "Daily Count of Appointments" Look as well as the "Clients with HFCB Intake Appointment" Look located on the "HFCB Reservation Dashboard". The following Looks are emailed to HFCB 3 times a day.

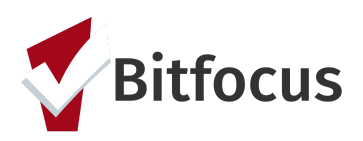

|                |                |                      |                  | Daily Cou           | nt of Appointments Sc                | heduled v | with HFCB by App          | ointment Time               |             |                            |                                  |
|----------------|----------------|----------------------|------------------|---------------------|--------------------------------------|-----------|---------------------------|-----------------------------|-------------|----------------------------|----------------------------------|
| Ap             | pointment Time | e: > Appointment wit | th HFCB at 10 AM |                     | Appointment with HFCB at 2 PM        |           | Appointment with          | HFCB at 5 PM                | Total       |                            |                                  |
| Appointmen     | t Date 🔨       | Count of Sched       | uled Appointmen  | ts                  | Count of Scheduled Appointm          | ents      | Count of Schedul          | ed Appointments             | Count       | t of Scheduled Appoin      | tments                           |
| 2018-05-07     |                |                      |                  |                     | 2                                    |           | ø                         |                             | Ø           |                            | 2                                |
| 2 2018-05-08   |                |                      |                  |                     | Ø                                    |           | 1                         |                             | 1           |                            | 2                                |
| 3 2018-05-11   |                |                      |                  |                     | 0                                    |           | ø                         |                             | 1           |                            | 1                                |
|                |                |                      |                  |                     | Clients with HF                      | CB Intake | e Appointment             |                             |             |                            |                                  |
| НоН            | HoH Unique     | Shelter Placement    | Verified         | Verified            | How many people in the               | How many  | Are you or another family | Has it been classified as a | When is the | Most Recent                | Most Recent                      |
| Name           | Identifier     | Criteria Date        | Unsheltered?     | Unsheltered<br>Date | household are in need of<br>Shelter? | children? | member pregnant?          | high risk Pregnancy?        | due date?   | Appointment<br>Date $\vee$ | Appointment Time with<br>HFCB    |
| 1 Test Test    | 5814AE06E      | 2018-04-20           | Yes              | 2018-04-27          | 5                                    | 4 2       | 2 No                      | Ø                           | ø           | 2018-05-11                 | Appointment with HFCB<br>at 5 PM |
| 2 Test McTesty | 997C9DF44      | 2018-05-08           | Yes              | 2018-05-08          |                                      | 3 2       | 2 No                      | Ø                           | ø           | 2018-05-08                 | Appointment with HFCB<br>at 5 PM |
|                |                |                      |                  |                     |                                      |           |                           |                             |             |                            |                                  |

**Step 12:** With the Hamilton Families agency, HFCB staff will indicate if the family shows up for their scheduled intake appointment. To do this, they navigate to the "Service" tab and select the "Family Appointment Attendance Tracking" service.

| Family appointment attendance tracking                                | Case Management 🥆 |
|-----------------------------------------------------------------------|-------------------|
| Family attended scheduled intake                                      | ~                 |
| Family did not attend scheduled intake appointment                    | ~                 |
| Family never showed at HFCB in the 24 hrs after scheduled appointment | ~                 |

**Step 13:** If a family does not show for their appointment within 24 hrs, they should be removed from the "HFCB Verified Unsheltered list". To do this click the "Assessment" tab. Scroll down to "Assessment History".

**Step 14:** Click edit to the right of the families most recent "Shelter (Individual room) Placement Criteria" Assessment.

| Jan     | e Test                                                                                                    |                                       |                           |                |       |
|---------|----------------------------------------------------------------------------------------------------|---------------------------------------|---------------------------|----------------|-------|
| PROFILE | HISTORY SERVICES PROGRA                                                                                                    | MS ASSESSMEN                          | <b>ITS</b> NOTES FILES LO | CATION         |       |
| SSES    | SMENTS                                                                                                    |                                       |                           |                |       |
| Fami    | ly Eligibility Assessment                                                                                                    |                                       |                           |                | START |
| Fami    | ly Housing Prioritization Asse                                                                                                    | eemant                                |                           |                | START |
| T GITT  | in Housing Phone Lucion Asse                                                                                                    | Johnen                                |                           |                | UIANI |
| Fami    | ly Housing Problem-Solving A                                                                                                    | ssessment                             |                           |                | START |
| Shelt   | er (Individual Room) Placeme                                                                                                    | ent Criteria                          |                           |                | START |
|         |                                                                                                    |                                       |                           |                |       |
|         |                                                                                                    |                                       |                           |                |       |
| SSES    | SMENT HISTORY                                                                                                    | Completed                             | Details                   |                |       |
| 2<br>2  | Assessment Name Assessment Name Shelter (Individual Room) Placement Oriteria San Franciose Family Coordinated Entry Agency                                            | Completed<br>02/07/2019               | Details                   | i≡ Eligibility | ē     |
| 2<br>2  | MENT HISTORY Assessment Name Blockmant Griefia Blockmant Griefia Goordinated Entry Agency Family Eligibility Assessment Sam Francisco Family Coordinated Entry Agency | Completed<br>02/07/2019<br>01/08/2019 | Details                   | ∷≣ ELGIBILITY  | ē     |

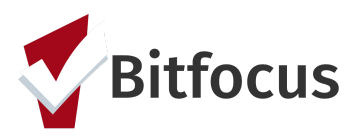

**Step 15**: Click the toggle to indicate that yes "Remove Family from the Hamilton Family Congregate Bed Placement List". Then indicate why the family was removed from the 'Verified Unsheltered' List. If they ever need to be added back to the 'Verified Unsheltered' list, the toggle can be deactivated.

| Remove Family from Hamilton Family Congregate<br>Bed Placement List (blue means remove): | -                                      |   |
|------------------------------------------------------------------------------------------|----------------------------------------|---|
| Why was family removed from HFCB verified<br>unsheltered list?                           | Family did not show up for HFCB intake | ~ |
| unsheltered list?                                                                        |                                        |   |

## **Referring to Individual Room Shelters**

All families on the 'Family Shelter Community Queue' are eligible for placement in an Individual Room Shelter. APs can see everyone who is on the Family Shelter Queue by navigating to Referrals→ Community Queue→ Family Shelter Community Queue

| [TRAINING] San Francisco Adult Coordinated Entry Agency                                                                                                    | <br>Mike Reed,<br>[TRAINING] Sam Francisco Adult Co ∨<br>p SEARCH ≡ CASELOAD ▲ REFERRALS |
|----------------------------------------------------------------------------------------------------|------------------------------------------------------------------------------------------|
| REFERRALS         Dashboard       Pending       Community Queue       Analysis       Completed       Denied       Sent       Availability       Open Units         Community Queue         Permanent Housing/ RRH       Family Shelter Community       Pamily Transitional Housing       SFHOT Stabilization Rooms         Queue       Search       Mode       Owned       Mode | Last 30 d                                                                                |
| Search     Mode     Standard     V       Active Agency     [TRAINING] San Francisco Adult Coordinated Entry Agency     Characteristic     Select     V       Eligible Clients Only     Sort By     Default     V                                                                                                    |                                                                                          |

**Step 1:** Identify an open Individual Shelter Room to fill using either the "Open Units" tab or the "Current Family CE Shelter Program Openings" Look on the "\*SF Family Individual Shelter Room Placement Criteria Dashboard\*"

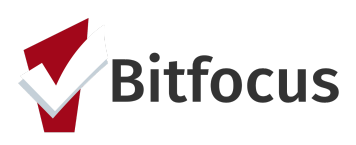

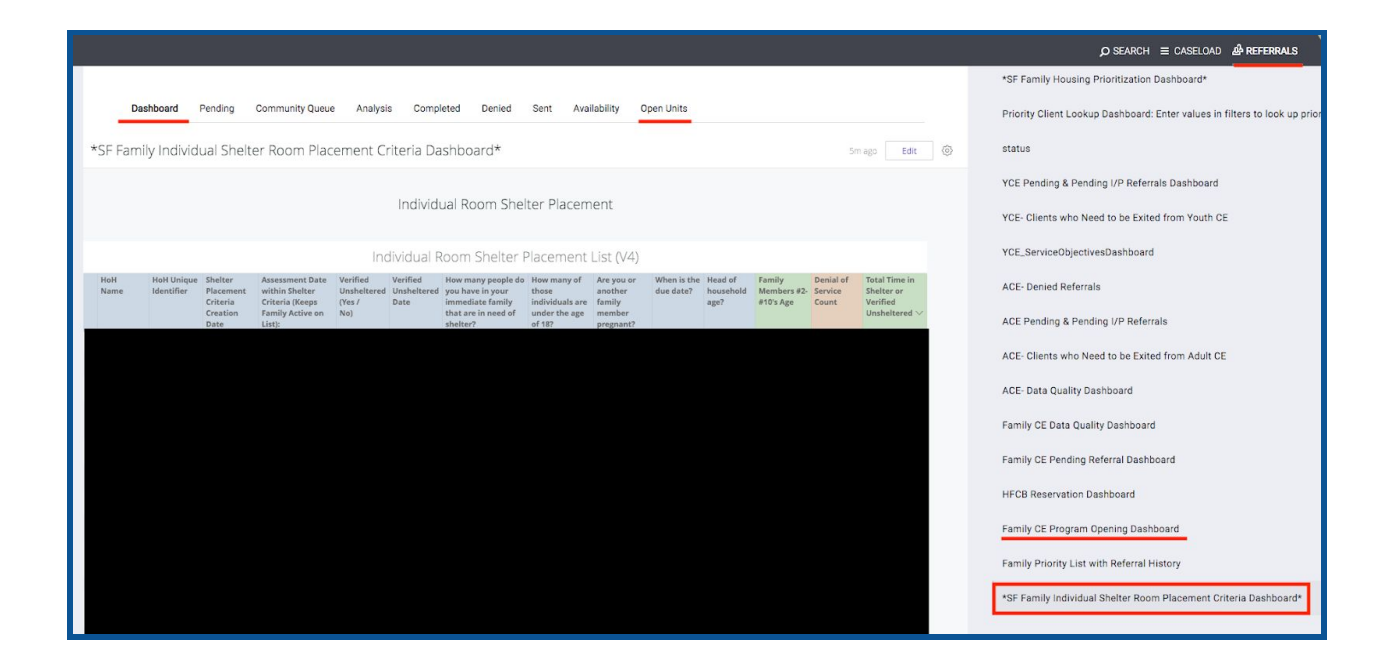

**Step 2:** The Current Family CE Shelter Program Openings Look summarizes all available shelter openings. When an AP staff decides to take responsibility for filling an opening they need to claim that opening which is captured in the far right column of the program opening Look. If no AP staff member name is present, then that opening has not yet been claimed.

| Current Family CE Shelter Program Openings |                                   |                      |                                                                                                    |                |                             |                              |                  |                                                                |  |  |
|--------------------------------------------|-----------------------------------|----------------------|----------------------------------------------------------------------------------------------------|----------------|-----------------------------|------------------------------|------------------|----------------------------------------------------------------|--|--|
| Agency                                     | Program                           | Project<br>Type      | Program Description                                                                                                    | Unit<br>Number | Program Opening Description | Program<br>Opening<br>Date ∨ | User<br>Updating | Access<br>Point Staff<br>Responsible<br>for Filling<br>Opening |  |  |
| Raphael<br>House                           | Residential<br>Shelter<br>Program | Emergency<br>Shelter | [Target Population: Families ] [Staff Languages: English,<br>Spanish, Use Cyracom for translating, but request basic<br>understanding of English ] [Max Length of Stary: Extensions<br>possible up to 12 months ] [ Application Process: Yes ] [<br>Interview Process: Yes ] [ Min Age Req: HoH w/ Children have<br>to be 18yrs or older ] [ Max Age Req: Children in Families<br>have to be less than 18yrs old ] [ Max Income Allowed: 50%<br>AMI ] [ Min Rent: No ] [ Background Check: Sex Offender<br>Registry only. Program ineligible if Adverse: 200 ] [ Required<br>Programs: Case Management, Employment, Financial<br>Literacy, Job Readiness, Savings Plan, Other ] [ Disability<br>Accessibility: Wheelchair Accessible, No braille signs, and No<br>strobe-light larm clock, fire alarms, or on public doors ] [<br>Building Accessibility: "Yes for physical. mental, and other<br>disabilities. Case-by-case based on available rooms" ] [ Pets:<br>No, only service and companion animals wi documentation] |                |                             | 2020-09-10                   |                  |                                                                |  |  |

**Step 3:** To claim responsibility for a program opening, the AP staff need to switch to the agency that posted the opening, navigate to the Referrals $\rightarrow$  Availability tab, edit the available opening, and enter the name of the AP staff under the "Access Point Staff responsible for filling opening".

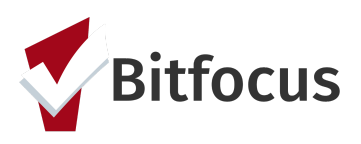

| ALC                                                                                                    |                      |                          |                                               |           |
|----------------------------------------------------------------------------------------------------|----------------------|--------------------------|-----------------------------------------------|-----------|
| ashboard Pending Community Queur<br>gram Availability                                                                                                    | e Analysis Completed | Denied Sent Availability | Open Units                                    |           |
| Residential Shelter Program                                                                                                    |                      | FULL AVAILAI             | BILITY LIMITED AVAILABILITY NO AVAILABILITY 🗸 | Completed |
| Residential Shelter Program                                                                                                    |                      | FULL AVAILABILITY        |                                               |           |
| AVAILABLE OPENINGS                                                                                                    |                      |                          |                                               |           |
| Unit Size (# of bedrooms) : 1<br>Minimum Household Size (mis. # of 1;<br>pp)<br>Maximum Household Sise (max. # i<br>ef pi)<br>What floor is the unit or 7: 2<br>Does the building have an elevator : Y                                                                                                    | 9                    |                          |                                               |           |
| Does the building have stairs? : Ye<br>Sub-Population: Veteran : No                                                                                                    | S                    |                          |                                               |           |
| Sub-Population: Adult : NC<br>Sub-Population: Youth : NC<br>Sub-Population: Family : Ye                                                                                                    | )<br>S               |                          |                                               |           |
| 5 m                                                                                                    | ore fields           |                          |                                               |           |
| RESERVED OPENINGS<br>Opening                                                                                                    |                      |                          | Client Referred Date                          |           |
|                                                                                                    |                      |                          |                                               |           |
|                                                                                                    |                      |                          | 07/30/2020 💼                                  |           |
|                                                                                                    |                      |                          |                                               |           |
|                                                                                                    |                      | (+) ADD SIM              | IGLE OPENING (+) ADD MULTIPLE OPENINGS        |           |
|                                                                                                    | -                    |                          |                                               |           |
| Does the building have<br>an elevator?                                                                                                    |                      |                          |                                               |           |
| Does the building have<br>an elevator?<br>Does the building have                                                                                                    |                      |                          |                                               |           |
| Does the building have<br>an elevator?<br>Does the building have<br>stairs?                                                                                                    | •                    |                          |                                               |           |
| Does the building have<br>an elevator?<br>Does the building have<br>stairs?<br>Sub-Population: Veteran                                                                                                    |                      |                          |                                               |           |
| Does the building have<br>an elevator?<br>Does the building have<br>stairs?<br>Sub-Population: Veteran<br>Sub-Population: Adult                                                                                                    |                      |                          |                                               |           |
| Does the building have<br>an elevator?<br>Does the building have<br>stairs?<br>Sub-Population: Veteran<br>Sub-Population: Adult<br>Sub-Population: Youth                                                                                                    |                      |                          |                                               |           |
| Does the building have<br>an elevator?<br>Does the building have<br>stairs?<br>Sub-Population: Veteran<br>Sub-Population: Adult<br>Sub-Population: Youth<br>Sub-Population: Family                                                                                                    |                      |                          |                                               |           |
| Does the building have<br>an elevator?<br>Does the building have<br>stairs?<br>Sub-Population: Veteran<br>Sub-Population: Adult<br>Sub-Population: Youth<br>Sub-Population: Family                                                                                                    |                      |                          |                                               |           |
| Does the building have<br>an elevator?<br>Does the building have<br>stairs?<br>Sub-Population: Veteran<br>Sub-Population: Adult<br>Sub-Population: Youth<br>Sub-Population: Family<br>ADA Unit                                                                                                    |                      |                          |                                               |           |
| Does the building have<br>an elevator?<br>Does the building have<br>stairs?<br>Sub-Population: Veteran<br>Sub-Population: Adult<br>Sub-Population: Youth<br>Sub-Population: Family<br>ADA Unit<br>HDAP                                                                                                    |                      |                          |                                               |           |
| Does the building have<br>an elevator?<br>Does the building have<br>stairs?<br>Sub-Population: Veteran<br>Sub-Population: Adult<br>Sub-Population: Youth<br>Sub-Population: Family<br>ADA Unit<br>HDAP<br>HAT Referral                                                                                                |                      |                          |                                               |           |
| Does the building have<br>an elevator?<br>Does the building have<br>stairs?<br>Sub-Population: Veteran<br>Sub-Population: Adult<br>Sub-Population: Youth<br>Sub-Population: Family<br>ADA Unit<br>HDAP<br>HAT Referral<br>MHSA                                                                                        |                      |                          |                                               |           |
| Does the building have<br>an elevator?<br>Does the building have<br>stairs?<br>Sub-Population: Veteran<br>Sub-Population: Adult<br>Sub-Population: Youth<br>Sub-Population: Family<br>ADA Unit<br>HDAP<br>HAT Referral<br>MHSA<br>Access Point Staff<br>Responsible for Filling<br>Opening (Field for AP use<br>only) |                      |                          |                                               |           |

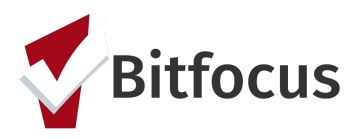

**Step 4:** Now that the AP staff member has claimed responsibility for the opening, they need to identify the highest priority family to refer to that opening. Families are Prioritized by the far right column "Total Time in Shelter or Verified Unsheltered" on the "Individual Room Shelter Placement List". Identify the highest priority family that fits the specifications of the posted unit.

|             | Dashboard                | Pending              | Community Queue                   | e Analysi               | s Comp                  | leted Denied                                               | Sent Avai               | lability O                      | pen Units             |                      |                       |                                               |                                         |   | Priority Client Lookup Dashboard: Enter values in filters to look up priority |
|-------------|--------------------------|----------------------|-----------------------------------|-------------------------|-------------------------|------------------------------------------------------------|-------------------------|---------------------------------|-----------------------|----------------------|-----------------------|-----------------------------------------------|-----------------------------------------|---|-------------------------------------------------------------------------------|
| *SF Far     | mily Individ             | ual Shelt            | er Room Plac                      | ement C                 | riteria Da              | ishboard*                                                  |                         |                                 |                       |                      |                       | 34r                                           | n ago Edit                              | 0 | status                                                                        |
|             |                          |                      |                                   |                         |                         |                                                            |                         |                                 |                       |                      |                       | YCE Pending & Pending I/P Referrals Dashboard |                                         |   |                                                                               |
|             |                          |                      |                                   |                         | Individ                 | ual Room Shel                                              | ter Placem              | ent                             |                       |                      |                       |                                               |                                         |   | YCE- Clients who Need to be Exited from Youth CE                              |
|             |                          |                      |                                   | Inc                     | dividual F              | Room Shelter F                                             | Placement               | List (V4)                       |                       |                      |                       |                                               |                                         |   | YCE_ServiceObjectivesDashboard                                                |
| HoH<br>Name | HoH Unique<br>Identifier | Shelter<br>Placement | Assessment Date<br>within Shelter | Verified<br>Unsheltered | Verified<br>Unsheltered | How many people do<br>you have in your<br>immediate family | How many of<br>those    | Are you or<br>another<br>family | When is the due date? | Head of<br>household | Family<br>Members #2- | Denial of<br>Service                          | Total Time in<br>Shelter or<br>Verified |   | ACE- Denied Referrals                                                         |
|             |                          | Creation<br>Date     | Family Active on<br>List]:        | No)                     | bute                    | that are in need of shelter?                               | under the age<br>of 18? | member<br>pregnant?             |                       | ager                 | - 10 <i>3 Mg</i> c    | count                                         | Unsheltered ~                           |   | ACE Pending & Pending I/P Referrals                                           |
| 1           |                          |                      |                                   |                         |                         |                                                            |                         |                                 |                       |                      |                       |                                               | 540.6                                   |   | ACE- Clients who Need to be Exited from Adult CE                              |
| 3           |                          |                      |                                   |                         |                         |                                                            |                         |                                 |                       |                      |                       |                                               | 17.0                                    |   | ACE- Data Quality Dashboard                                                   |
| 4           |                          |                      |                                   |                         |                         |                                                            |                         |                                 |                       |                      |                       |                                               | 17.0                                    |   | Family CE Data Quality Dashboard                                              |
| 5           |                          |                      |                                   |                         |                         |                                                            |                         |                                 |                       |                      |                       |                                               | 17.0                                    |   | Family CE Pending Referral Dashboard                                          |
| 6           |                          |                      |                                   |                         |                         |                                                            |                         |                                 |                       |                      |                       |                                               | 15.0                                    |   | HFCB Reservation Dashboard                                                    |
| 8           |                          |                      |                                   |                         |                         |                                                            |                         |                                 |                       |                      |                       |                                               | 9.6                                     |   | Family CE Program Opening Dashboard                                           |
| 9           |                          |                      |                                   |                         |                         |                                                            |                         |                                 |                       |                      |                       |                                               | 8.0                                     |   | Family Priority List with Referral History                                    |
| 10          |                          |                      |                                   |                         |                         |                                                            |                         |                                 |                       |                      |                       |                                               | 7.0                                     |   | *SF Family Individual Shelter Room Placement Criteria Dashboard*              |

Step 5: Review the orange "Denial of Service" column to see if the client has any

documented denial of services. If they do, scroll down to the "Active Denial of Service Summary" Look on the same dashboard. Locate the client and verify that their denial of service was not at the agency to which they are being referred. If they have a denial of

| Family<br>Members #2-<br>#10's Age | Denial of<br>Service<br>Count | Total Time in<br>Shelter or<br>Verified<br>Unsheltered $\vee$ |
|------------------------------------|-------------------------------|---------------------------------------------------------------|
|------------------------------------|-------------------------------|---------------------------------------------------------------|

service at the applicable agency, they cannot be referred there.

|             | Active Denial of Service Summary |                |                   |                |             |                 |                 |                   |                  |                         |
|-------------|----------------------------------|----------------|-------------------|----------------|-------------|-----------------|-----------------|-------------------|------------------|-------------------------|
| Client Name | Unique                           | Agency Denying | Denial of Service | DoS Hearing    | DoS Hearing | DoS Arbitration | DoS Arbitration | DoS Count at this | Latest DoS Start | Latest DoS              |
|             | Identifier                       | Service        | Reason            | Requested Date | Outcome     | Date:           | Outcome         | Agency            | Date             | Expiration Date $	imes$ |

**Step 6:** The Matchmaking process for individual room shelter will be performed through the Family Shelter Queue. Navigate to the queue and perform the following steps:

- Enter the client's name or unique identifier
- Active Agency= the agency you are referring to
- Search

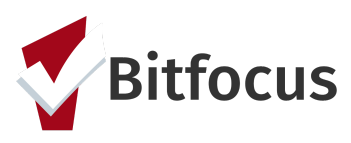

| Fermaner                      | Queue                                                   |   | ramiy nansitional r | lousing queue | 3FH01 Stabilization | Rooms  |
|-------------------------------|---------------------------------------------------------|---|---------------------|---------------|---------------------|--------|
| Search                        | Rose Bush Search for client name                        |   | Mode                | Standard      |                     |        |
| Active Agency                 | [TRAINING] Providence Foundation                        | ~ | Characteristic      | Select        |                     |        |
| Eligible Cli                  | ents Only                                               |   | Sort By             | Default       |                     |        |
|                               |                                                         |   |                     |               |                     | SEARCH |
| Client                        |                                                         |   | Referr              | al Date       | Days Pending        |        |
| Rose Bush<br>Referred by: [TR | XINING] San Francisco Family Coordinated Entry Agency 🚯 |   | 08/13               | 3/2020        | 59                  |        |

**Step 7:** The AP staff can click into the client's referral on the queue by clicking the edit symbol next to the clients name. Within the referral they can assign themselves as the "Navigator", so that the client appears in their "Caseload".

|   | Client                                                                                | Referral Date | Days Pending |
|---|---------------------------------------------------------------------------------------|---------------|--------------|
|   | Onyx Test<br>Referred by: [TRAINING] San Francisco Family Coordinated Entry Agency 🕡  | 06/02/2020    | 104          |
| Ø | Bob Uncle<br>Referred by: [TRAINING] San Francisco Family Coordinated Entry Agency 🕢  | 07/29/2020    | 47           |
|   | Rose Bush<br>Referred by: [TRAINING] San Francisco Family Coordinated Entry Agency () | 08/13/2020    | 32           |

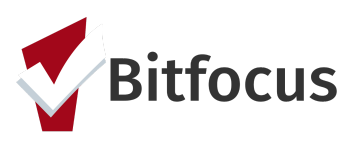

| REFERRAL: ASSIGN     |                                                          |
|----------------------|----------------------------------------------------------|
| Client               | Bob Uncle                                                |
| Referred to          | Community Queue - Family Shelter Community Queue         |
| Referring Agency     | [TRAINING] San Francisco Family Coordinated Entry Agency |
| Referred Date        | 07/29/2020 3:02 PM                                       |
| Days Pending         | 36 day(s)                                                |
| Qualified            | Yes                                                      |
| Family Shelter score | 1                                                        |
| Last Activity        | 08/20/2020 CHECK-IN                                      |
| Referred by Staff    | Jon Hoskins 🕡                                            |
| Navigator            | ASSIGN NAVIGATOR                                         |

**Step 8:** The AP can then "Re-assign" the referral to the specific posted program opening that they are attempting to fill.

| RE-ASSIGN |                                    |
|-----------|------------------------------------|
| Program   | Select Program                     |
| Opening   | 09/10/2020 Joanna Garcia. Phone ir |
|           | SAVE CHANGES CANCEL                |

**Step 9:** The referred-to agency/program will receive a notification about the Pending Referral and will begin working with the client. If for any reason the client cannot be placed in the open unit, the referred-to program will deny the referral and send it back to the queue where the family will again be ready for matching. If the family moved out of the area or are no longer in need of shelter, the program will indicate that as part of the denial and has the choice to not send the client back to the community queue.

**Step 10:** Once a family has been successfully enrolled in an individual room shelter or TH program, they need to be removed from the other queue. On the \*SF Family Individual Shelter Room Placement Criteria Dashboard\*, there is a look called 'Clients to be Removed from the TH or ES Queues'. This captures all clients that need to be

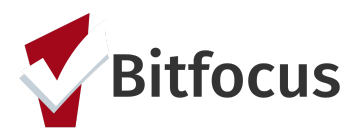

removed from either the family shelter or transitional housing queues due to an enrollment in the other project type.

| Clients to be Removed from the TH or ES Queues |                   |                 |                        |                      |                      |  |  |  |
|------------------------------------------------|-------------------|-----------------|------------------------|----------------------|----------------------|--|--|--|
| Client Full Name                               | Unique Identifier | Assessment Name | Assessment Date $\vee$ | Remove From TH Queue | Remove From ES Queue |  |  |  |
|                                                |                   |                 |                        |                      |                      |  |  |  |
|                                                |                   |                 |                        |                      |                      |  |  |  |
|                                                |                   |                 |                        |                      |                      |  |  |  |
|                                                |                   |                 |                        |                      |                      |  |  |  |
|                                                |                   |                 |                        |                      |                      |  |  |  |
|                                                |                   |                 |                        |                      |                      |  |  |  |